إستف سارية حول إتمام عملية التخزين من عدم وليمكننا في هذه الحالة النقر فوق (نعم – Yes) ليقوم البرنامج بالتخزين .

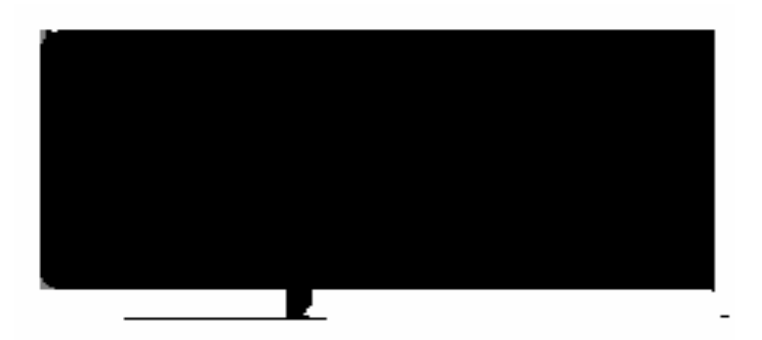

استدعاء عرض تقديمي سبق تخزينه

لاشك أننا نتذكر العرض التقديمي الذي أعددناه سوياً باسم (محمد) ولكي نستدعيه مرة أخرى علينا اتباع الخطوات التالية : 1. ننقر فوق أداة الفتح صح الموجودة في شريط الأدوات القياسية أو ننقر على فتح من قائمة ملف فيظهر لك مربع الحوار التالي :

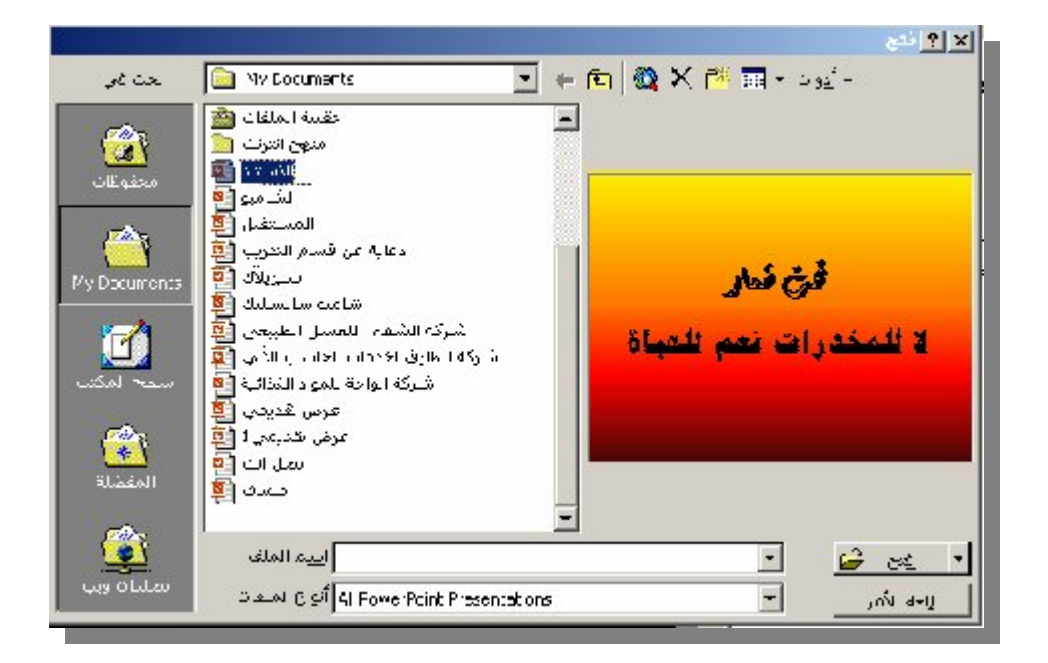

2. ننقر فوق اسم الملف المراد إستدعاؤه.
3. ننقر فوق (فتح - Open) لفتح الملف المطلوب.